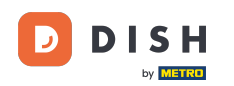

Welkom bij de DISH POS app. In deze handleiding laten we je zien hoe je de weergave van het menu en het bestelscherm kunt aanpassen.

| Demo Dutch FACILITEITEN OF      | EN ORDERS LOPENDE REKENINGEN                                                                                                    | <del>ر</del> ې                                                                                                    |
|---------------------------------|----------------------------------------------------------------------------------------------------|----------------------------------------------------------------------------------------------------|
| <b>Terras</b><br>80 zitplaatsen | E-Commerce                                                                                                    | Directe Verkoop                                                                                                    |
| Terrace Test<br>180 zitplaatsen |                                                                                                    |                                                                                                    |
|                                 |                                                                                                    |                                                                                                    |
|                                 |                                                                                                    |                                                                                                    |
|                                 |                                                                                                    |                                                                                                    |
|                                 |                                                                                                    |                                                                                                    |
|                                 | Demo Dutch     FACILITEITEN     OP       Terras     80 zitplaatsen     Image: second second sec | Demo Dutch       FACILITEITEN       OPEN ORDERS       LOPENDE REKENINGEN         Terras       80 zitplaatsen       E-Commerce         Terrace Test       180 zitplaatsen |

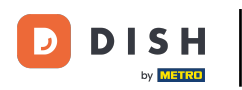

## • Open eerst links bovenin het hamburgermenu.

| 3:54 🛇 🖪                           |                                 |                               | ₹41             |
|------------------------------------|---------------------------------|-------------------------------|-----------------|
| ■ DISHPOS DISH Video               | Demo Dutch FACILITEITEN OP      | PEN ORDERS LOPENDE REKENINGEN | ¢               |
| <b>Restaurant</b><br>2 zitplaatsen | <b>Terras</b><br>80 zitplaatsen | E-Commerce                    | Directe Verkoop |
| <b>Terras</b><br>44 zitplaatsen    | Terrace Test<br>180 zitplaatsen |                               |                 |
|                                    |                                 |                               |                 |
|                                    |                                 |                               |                 |
|                                    |                                 |                               |                 |
|                                    |                                 |                               |                 |
|                                    |                                 |                               |                 |

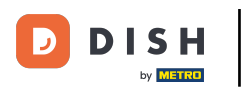

## • Ga dan naar Instellingen.

| DISH                                                                                                    | Demo Dutch FACILITEITEN OPE     |            | <del>6</del>    |
|----------------------------------------------------------------------------------------------------|---------------------------------|------------|-----------------|
| ager Manager                                                                                                    | <b>Terras</b><br>80 zitplaatsen | E-Commerce | Directe Verkoop |
| PIN/EFT terminals                                                                                                    | Terrace Test<br>180 zitplaatsen |            |                 |
| Dish support                                                                                                    |                                 |            |                 |
| (astransacties                                                                                                    |                                 |            |                 |
| Self-service status                                                                                                    |                                 |            |                 |
| Geen rekening                                                                                                    |                                 |            |                 |
| lerafdrukken order                                                                                                    |                                 |            |                 |
| Rekening retour                                                                                                    |                                 |            |                 |
| nstellingen                                                                                                    |                                 |            |                 |
| lfmelden                                                                                                    |                                 |            |                 |
| Dish support<br>Castransacties<br>Self-service status<br>Geen rekening<br>Infdrukken<br>Herafdrukken order<br>Rekening retour<br>Instellingen | 180 zitplaatsen                 |            |                 |

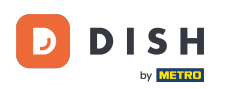

## Navigeer nu naar het Menu- en bestelscherm door erop te tikken.

| 3:55 🛇 🚨                           |                                                    |
|------------------------------------|----------------------------------------------------|
| ← Instellingen                     | <u>     1     1     1     1     1     1     1 </u> |
|                                    |                                                    |
| Verbinding                         |                                                    |
| Servernaam/IP adres                | Server poortnummer                                 |
| hd-demo4.sandbox.booqcloud.com     | 8080                                               |
| Server pad                         | Server protocol                                    |
| booq                               | http                                               |
| POS-apparaatnaam                   | POS ID nummer                                      |
| Google sdk_gphone64_arm64 - REL 15 | 64477e87-adee-5f31-b123-18244490e1ce               |
| Weergave                           |                                                    |
|                                    |                                                    |
| Thema                              | Schermoriëntatie                                   |
| Systeem                            | Auto                                               |
| Inlogscherm                        | Faciliteitenscherm                                 |
|                                    |                                                    |
| Menu- en bestelscherm              | Betaalscherm                                       |
|                                    |                                                    |
| Ontwikkelaar                       |                                                    |
|                                    |                                                    |
| Debug mode, meer fout informatie   | Platform informatie                                |
|                                    |                                                    |

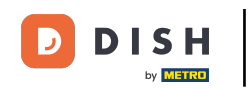

Om de lettergrootte van de productitems aan te passen, verplaats je de corresponderende regelaar naar links om de grootte te verkleinen of naar rechts om deze te vergroten.

| 3:55 🛇 🖪                                                            |    |                                                                 | <b>*</b> 41 |
|---------------------------------------------------------------------|----|-----------------------------------------------------------------|-------------|
| ← Menu- en bestelscherm                                             |    |                                                                 |             |
| Formaat lettertype menu items<br>Formaat lettertype orders groot    | 18 | Product weergave<br>2 regels<br>Formaat lettertype orders klein | 14          |
| Menulayout<br>Tablet                                                |    | Standaard weergave van menu functies<br>1 Rij                   |             |
| Wijze van adres invoer bij gebruik bezorgtijd<br>Geen verdere actie |    | Aantal kolommen                                                 | 3           |
|                                                                     |    |                                                                 |             |
|                                                                     |    |                                                                 |             |
|                                                                     |    |                                                                 |             |
|                                                                     |    |                                                                 |             |
|                                                                     |    |                                                                 |             |

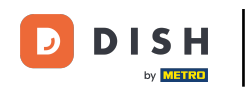

Door op Product weergave te tikken, kunt u het aantal regels aanpassen dat wordt gebruikt wanneer een product wordt weergegeven.

| 3:55 🛇 🖪                                                            |    |                                               |    |
|---------------------------------------------------------------------|----|-----------------------------------------------|----|
| ← Menu- en bestelscherm                                             |    |                                               |    |
| Formaat lettertype menu-items                                       | 18 | Product weergave<br>2 regels                  |    |
| Formaat lettertype orders groot                                     | 18 | Formaat lettertype orders klein               | 14 |
| Menulayout<br>Tablet                                                |    | Standaard weergave van menu functies<br>1 Rij |    |
| Wijze van adres invoer bij gebruik bezorgtijd<br>Geen verdere actie |    | Aantal kolommen                               | 3  |
|                                                                     |    |                                               |    |
|                                                                     |    |                                               |    |
|                                                                     |    |                                               |    |
|                                                                     |    |                                               |    |
|                                                                     |    |                                               |    |
|                                                                     |    |                                               |    |

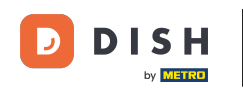

Er verschijnt dan een pop-upvenster waarin je de betreffende optie moet aanvinken. Je keuze wordt automatisch geactiveerd.

| 3:55 🛇 🖪                                                        |                  |        |                                  | •   |    |
|-----------------------------------------------------------------|------------------|--------|----------------------------------|-----|----|
| ← Menu- en bestelscherm                                         |                  |        |                                  |     |    |
| Formaat lettertype menu-items                                   |                  | 18     | Product weergave<br>2 regels     |     |    |
| Formaat lettertype orders groot                                 |                  | 18     | Formaat lettertype orders klein  |     | 14 |
| Menulayout<br>Tablet<br>Wiize van adres invoer bij gebruik bezo | Product weergave |        | Stanuaaru weergave van menu funt | ies |    |
| Geen verdere actie                                              | O 1 regel        |        |                                  |     | 3  |
|                                                                 | 2 regels         |        |                                  |     |    |
|                                                                 |                  | ANNULE | REN                              |     |    |
|                                                                 |                  |        |                                  |     |    |
|                                                                 |                  |        |                                  |     |    |
|                                                                 |                  |        |                                  |     |    |
|                                                                 |                  |        |                                  |     |    |

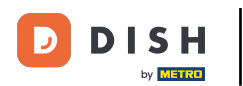

Om het grootte lettertype van orders aan te passen, verplaats je de corresponderende regelaar naar links om de grootte te verkleinen of naar rechts om deze te vergroten.

| 3:55 🛇 🗖                                                            |    |                                               |    |
|---------------------------------------------------------------------|----|-----------------------------------------------|----|
| ← Menu- en bestelscherm                                             |    |                                               |    |
| Formaat lettertype menu-items                                       | 18 | Product weergave<br>2 regels                  |    |
| Formaat lettertype orders groot                                     | 18 | Formaat lettertype orders klein               | 14 |
| Menulayout<br>Tablet                                                |    | Standaard weergave van menu functies<br>1 Rij |    |
| Wijze van adres invoer bij gebruik bezorgtijd<br>Geen verdere actie |    | Aantal kolommen                               | 3  |
|                                                                     |    |                                               |    |
|                                                                     |    |                                               |    |
|                                                                     |    |                                               |    |
|                                                                     |    |                                               |    |
|                                                                     |    |                                               |    |
|                                                                     |    |                                               |    |

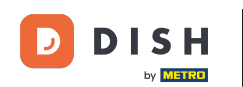

Hetzelfde geldt voor het kleine lettertype van orders. Verplaats de corresponderende regelaar naar links om de grootte te verkleinen of naar rechts om deze te vergroten.

| 3:55 🛇 🖪                                                            |    |                                               | ▼⊿∎ |
|---------------------------------------------------------------------|----|-----------------------------------------------|-----|
| ← Menu- en bestelscherm                                             |    |                                               |     |
| Formaat lettertype menu-items                                       | 18 | Product weergave<br>2 regels                  |     |
| Formaat lettertype orders groot                                     | 18 | Formaat lettertupe orders klein               | 14  |
| Menulayout<br>Tablet                                                |    | Standaard weergave van menu functies<br>1 Rij |     |
| Wijze van adres invoer bij gebruik bezorgtijd<br>Geen verdere actie |    | Aantal kolommen                               | 3   |
|                                                                     |    |                                               |     |
|                                                                     |    |                                               |     |
|                                                                     |    |                                               |     |
|                                                                     |    |                                               |     |
|                                                                     |    |                                               |     |
|                                                                     |    |                                               |     |

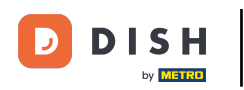

Door op Menulayout te tikken, kun je de lay-out aanpassen aan een tablet- of telefoonlay-out.

| 3:55 🛇 🗖                                                            |    |                                               | ▼⊿∎ |
|---------------------------------------------------------------------|----|-----------------------------------------------|-----|
| ← Menu- en bestelscherm                                             |    |                                               |     |
| Formaat lettertype menu-items                                       | 18 | Product weergave<br>2 regels                  |     |
| Formaat lettertype orders groot                                     | 18 | Formaat lettertype orders klein               | 14  |
| Menulayout<br>Tablet                                                |    | Standaard weergave van menu functies<br>1 Rij |     |
| Wijze van adres invoer bij gebruik bezorgtijd<br>Geen verdere actie |    | Aantal kolommen                               | 3   |
|                                                                     |    |                                               |     |
|                                                                     |    |                                               |     |
|                                                                     |    |                                               |     |
|                                                                     |    |                                               |     |
|                                                                     |    |                                               |     |
|                                                                     |    |                                               |     |

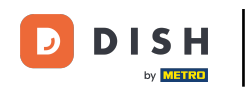

Er verschijnt dan een pop-upvenster waarin je de betreffende optie moet aanvinken. Tik vervolgens op OK om je selectie te bevestigen.

| 3:55 🛇 🖪                                 |            |    |                                  | ★   |    |
|------------------------------------------|------------|----|----------------------------------|-----|----|
| ← Menu- en bestelscherm                  |            |    |                                  |     |    |
| Formaat lettertype menu-items            |            | 18 | Product weergave<br>2 regels     |     |    |
| Formaat lettertype orders groot          |            | 18 | Formaat lettertype orders klein  |     | 14 |
| Menulayout<br>Tablet                     | Menulayout |    | Stanuaaru weeryave van menu func | ies |    |
| Wijze van adres invoer bij gebruik be zo | Menulayout |    |                                  |     |    |
| Geen verdere actie                       | O Telefoon |    |                                  |     | 3  |
|                                          | Tablet     |    |                                  |     |    |
|                                          | RESETTEN   |    | ANNULEREN OK                     |     |    |
|                                          |            |    |                                  |     |    |
|                                          |            |    |                                  |     |    |
|                                          |            |    |                                  |     |    |
|                                          |            |    |                                  |     |    |
|                                          |            |    |                                  |     |    |

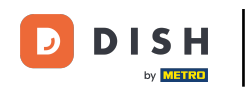

Door op Standaard weergave van menu functies te tikken, kunt u instellen hoeveel rijen standaard worden uitgebreid voor de menufuncties.

| 3:55 🛇 🖪                                                            |    |                                               |    |
|---------------------------------------------------------------------|----|-----------------------------------------------|----|
| ← Menu- en bestelscherm                                             |    |                                               |    |
| Formaat lettertype menu-items                                       | 18 | Product weergave<br>2 regels                  |    |
| Formaat lettertype orders groot                                     | 18 | Formaat lettertype orders klein               | 14 |
| Menulayout<br>Tablet                                                |    | Standaard weergave van menu functies<br>1 Rij |    |
| Wijze van adres invoer bij gebruik bezorgtijd<br>Geen verdere actie |    | Aantal kolommen                               | 3  |
|                                                                     |    |                                               |    |
|                                                                     |    |                                               |    |
|                                                                     |    |                                               |    |
|                                                                     |    |                                               |    |
|                                                                     |    |                                               |    |
|                                                                     |    |                                               |    |

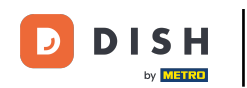

Er verschijnt dan een pop-upvenster waarin je de betreffende optie moet aanvinken. Tik vervolgens op OK om je selectie te bevestigen.

| 3:55 🛇 🖪                                 |      |                |        |                              |          |        | 21 |
|------------------------------------------|------|----------------|--------|------------------------------|----------|--------|----|
| ← Menu- en bestelscherm                  |      |                |        |                              |          |        |    |
| Formaat lettertype menu-items            |      |                | 18     | Product weergave<br>2 regels |          |        |    |
| Formaat lettertype orders groot          |      |                | 18     | Formaat lettertype orde      | rs klein |        | 14 |
| Menulayout<br>Tablet                     | Stan | daard weergave | van me | enu functies                 |          | neties |    |
| Wijze van adres invoer bij gebruik be :c | 0    | Geen           |        |                              |          |        | 2  |
| Geen verdere actie                       | ۲    | 1 Rij          |        |                              |          |        | 3  |
|                                          | 0    | 2 Rijen        |        |                              |          |        |    |
|                                          | 0    | 3 Rijen        |        |                              |          |        |    |
|                                          | RESE | TTEN           |        | ANNULEREN                    | OK       |        |    |
|                                          |      |                |        |                              |          |        |    |
|                                          |      |                |        |                              |          |        |    |
|                                          |      |                |        |                              |          |        |    |

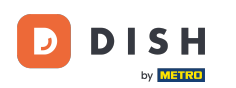

Door op Wijze van adres invoer bij gebruik bezorgtijd te tikken, kun je instellen of er een dialoogvenster wordt weergegeven na het instellen van de levertijd.

| 3:55 🛇 🗖                                                            |    |                                               |    |
|---------------------------------------------------------------------|----|-----------------------------------------------|----|
| ← Menu- en bestelscherm                                             |    |                                               |    |
| Formaat lettertype menu-items                                       | 18 | Product weergave<br>2 regels                  |    |
| Formaat lettertype orders groot                                     | 18 | Formaat lettertype orders klein               | 14 |
| Menulayout<br>Tablet                                                |    | Standaard weergave van menu functies<br>1 Rij |    |
| Wijze van adres invoer bij gebruik bezorgtijd<br>Geen verdere actie |    | Aantal kolommen                               | 3  |
|                                                                     |    |                                               |    |
|                                                                     |    |                                               |    |
|                                                                     |    |                                               |    |
|                                                                     |    |                                               |    |
|                                                                     |    |                                               |    |
|                                                                     |    |                                               |    |

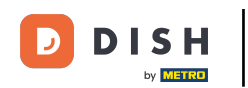

Er verschijnt dan een pop-upvenster waarin je de betreffende optie moet aanvinken. Tik vervolgens op OK om je selectie te bevestigen.

| 3:55 🛇 🖪                                                       |                      |          |                                 |        |    |
|----------------------------------------------------------------|----------------------|----------|---------------------------------|--------|----|
| ← Menu- en bestelscherm                                        |                      |          |                                 |        |    |
| Formaat lettertype menu-items                                  |                      | 18       | Product weergave<br>2 regels    |        |    |
| Formaat lettertype orders groot                                |                      | 18       | Formaat lettertype orders klein |        | 14 |
| Menulayout<br>Tablet                                           | Wijze van adres invo | er bij g | ebruik bezorgtijd               | nc ies |    |
| Wijze van adres invoer bij gebruik be :c<br>Geen verdere actie | O Opmerking veld     |          |                                 |        | 3  |
|                                                                | O Klant selectie     |          |                                 |        |    |
|                                                                | Geen verdere actie   |          |                                 |        |    |
|                                                                | RESETTEN             |          | ANNULEREN OK                    |        |    |
| L                                                              |                      |          |                                 |        |    |
|                                                                |                      |          |                                 |        |    |
|                                                                |                      |          |                                 |        |    |
|                                                                |                      |          |                                 |        |    |

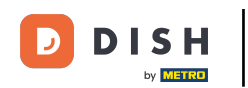

• Om het maximum aantal kolommen aan te passen, verplaats je de corresponderende regelaar naar links om de grootte te verkleinen of naar rechts om deze te vergroten.

| 3:55 🔇 🖪                                                            |    |                                               |    |
|---------------------------------------------------------------------|----|-----------------------------------------------|----|
| ← Menu- en bestelscherm                                             |    |                                               |    |
| Formaat lettertype menu-items                                       | 18 | Product weergave<br>2 regels                  |    |
| Formaat lettertype orders groot                                     | 18 | Formaat lettertype orders klein               | 14 |
| Menulayout<br>Tablet                                                |    | Standaard weergave van menu functies<br>1 Rij |    |
| Wijze van adres invoer bij gebruik bezorgtijd<br>Geen verdere actie |    | Aantal kolomeen                               | 3  |
|                                                                     |    |                                               |    |
|                                                                     |    |                                               |    |
|                                                                     |    |                                               |    |
|                                                                     |    |                                               |    |
|                                                                     |    |                                               |    |

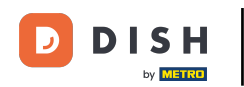

Dat was het. Je hebt de tutorial voltooid en weet nu hoe je de weergave van het menu en het bestelscherm kunt aanpassen.

| 3:55 🛇 🖪                                      |    |                                      | <b>*</b> 41 |
|-----------------------------------------------|----|--------------------------------------|-------------|
| ← Menu- en bestelscherm                       |    |                                      |             |
|                                               |    |                                      |             |
| Formaat lettertype menu-items                 |    | Product weergave                     |             |
|                                               | 18 | 2 regels                             |             |
| Formaat lettertype orders groot               |    | Formaat lettertype orders klein      |             |
|                                               | 18 | <b>—</b>                             | 14          |
| Menulavout                                    |    | Standaard weergave van menu functies |             |
| Tablet                                        |    | 1 Rij                                |             |
| Wijze van adres invoer hij gebruik bezoratijd |    | Aantal kolommon                      |             |
| Geen verdere actie                            |    |                                      | 3           |
|                                               |    |                                      |             |
|                                               |    |                                      |             |
|                                               |    |                                      |             |
|                                               |    |                                      |             |
|                                               |    |                                      |             |
|                                               |    |                                      |             |
|                                               |    |                                      |             |
|                                               |    |                                      |             |
|                                               |    |                                      |             |
|                                               |    |                                      |             |
|                                               |    |                                      |             |
|                                               |    |                                      |             |
|                                               |    |                                      |             |

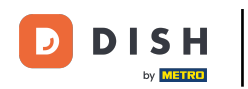

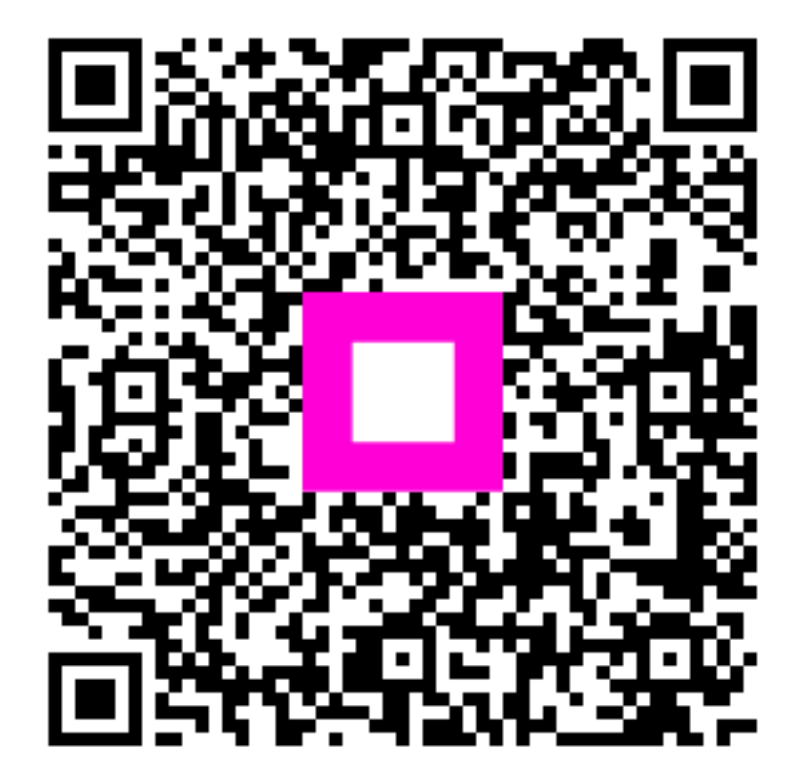

Scan om naar de interactieve speler te gaan